## **Avertissement:**

Veuillez prendre note que les appareils de type téléphone intelligent et les Tablet PC ne sont pas supportés par le SITel et que les procédures de branchement sont fournies à titre informatif seulement.

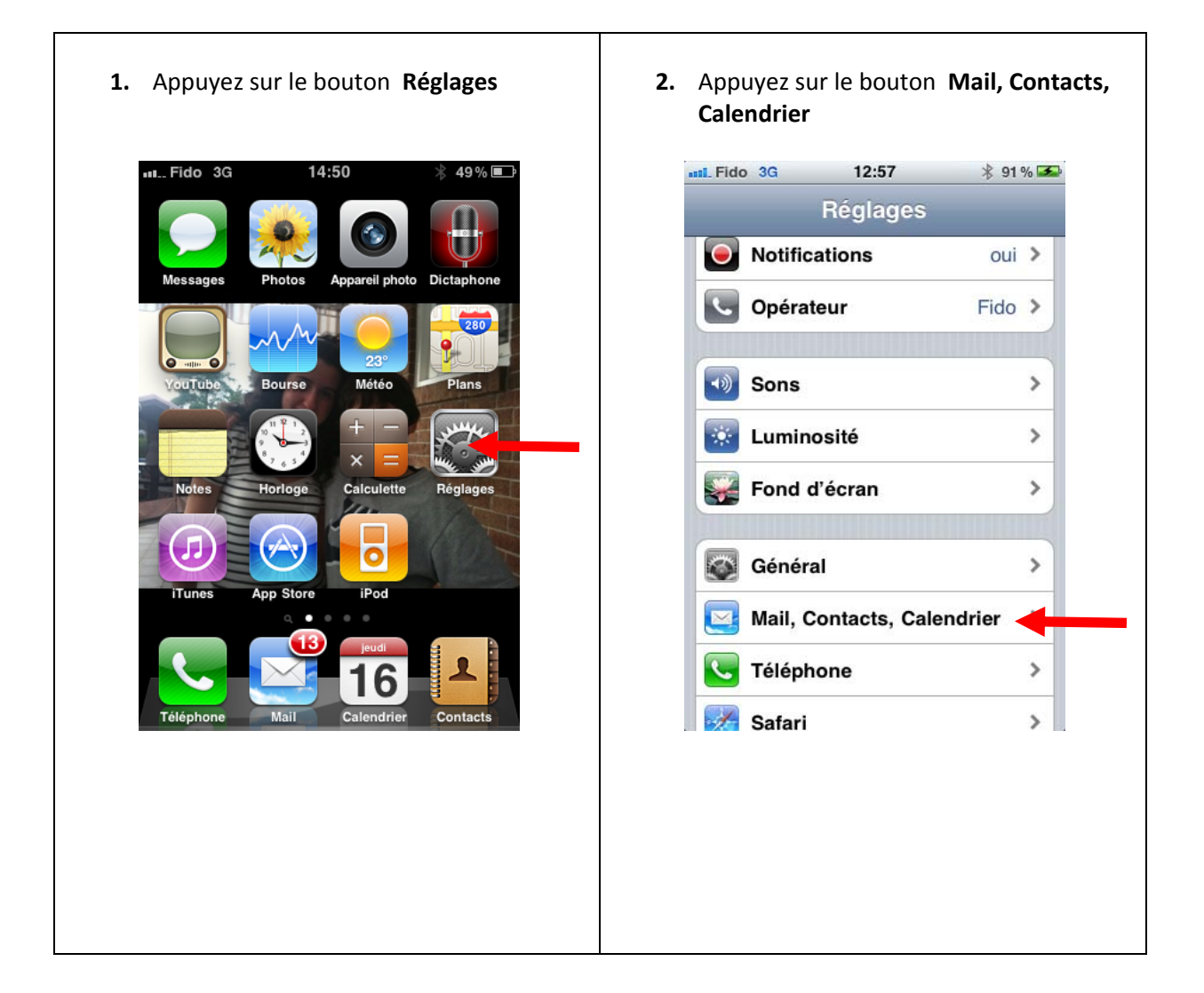

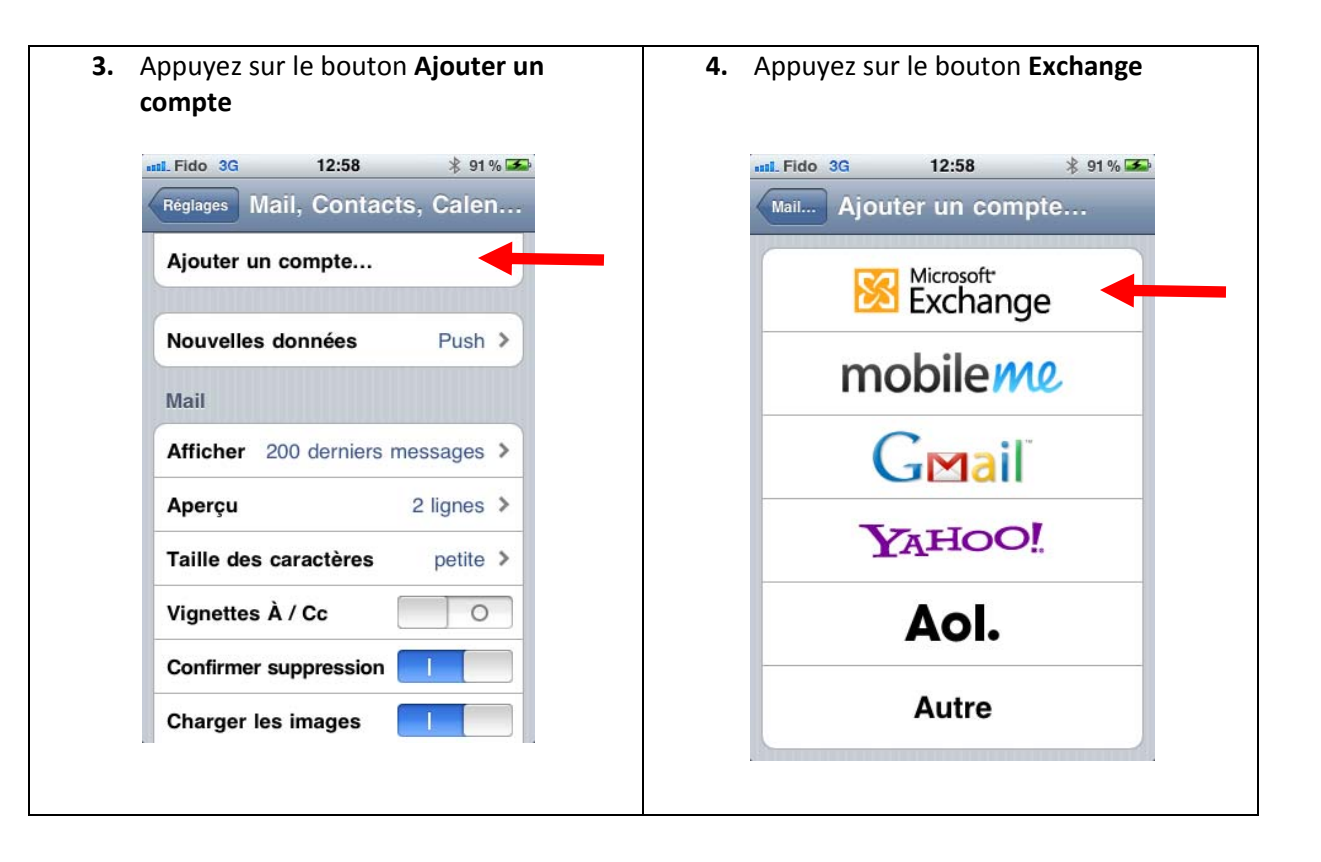

Veuillez remplir les 5 cases suivantes

- 1. A la case Adresse, entrez votre adresse électronique de l'UQAM, par exemple : berbiche.mohcine@uqam.ca
- 2. A la case Domaine, entrez UQAM
- 3. A la case Nom d'utilisateur, entrez votre code MS, par exemple : berbiche\_m
- 4. A la case Mot de passe, entrez le mot de passe (le mot de passe que vous utilisez pour relever votre courriel sur GIP)
- 5. A la case **Description**, entrez **GIP** ou n'importe qu'elle description

| Annuler       Exchange       Suivant         Adresse       email@societe.com         Domaine       facultatif         Nom d'utilisateur       requis         Mot de passe       requis         Description       Mon compte Exchange | AnnulerExchangeSuivantAdresseemail@societe.comDomainefacultatifNom d'utilisateurrequisMot de passerequisDescriptionMon compte Exchange | Exchange<br>email@socie<br>facultatif<br>ateur requis | Suivant<br>ete.com |
|----------------------------------------------------------------------------------------------------|----------------------------------------------------------------------------------------------------|-------------------------------------------------------|--------------------|
| Adresseemail@societe.comDomainefacultatifNom d'utilisateurrequisMot de passerequisDescriptionMon compte Exchange                                                                                                    | Adresseemail@societe.comDomainefacultatifNom d'utilisateur requisMot de passe requisDescriptionMon compte Exchange                     | email@socie<br>facultatif<br>ateur requis             | ete.com            |
| Domaine facultatif<br>Nom d'utilisateur requis<br>Mot de passe requis<br>Description Mon compte Exchange                                                                                                    | Domaine facultatif<br>Nom d'utilisateur requis<br>Mot de passe requis<br>Description Mon compte Exchange                               | facultatif<br>ateur requis                            |                    |
| Nom d'utilisateur requis<br>Mot de passe requis<br>Description Mon compte Exchange                                                                                                    | Nom d'utilisateur requis<br>Mot de passe requis<br>Description Mon compte Exchange                                                     | ateur requis                                          |                    |
| Mot de passe requis<br>Description Mon compte Exchange                                                                                                    | Mot de passe requis Description Mon compte Exchange                                                                                    |                                                       |                    |
| Description Mon compte Exchange                                                                                                    | Description Mon compte Exchange                                                                                                    | e requis                                              |                    |
|                                                                                                    |                                                                                                    | Mon compte                                            | Exchange           |
|                                                                                                    |                                                                                                    |                                                       | Mon compte         |

Après avoir rempli toutes les cases, veuillez appuyer sur le bouton **Suivant** qui est en haut à droite de la fenêtre actuelle. Une case supplémentaire s'affichera vous demandant le nom du serveur. Veuillez taper dans la case **Serveur** le nom suivant : **gip.uqam.ca** et appuyez sur le bouton **Suivant** en haut à droite de la fenêtre actuelle.

| Il Fido 3G  | 11:17            | * 87 % 🗖  |
|-------------|------------------|-----------|
| Annuler     | Exchange         | Suivant   |
| Adresse     | berbiche.mohcin  | e@uqam    |
| Serveur     | entrep           | prise.com |
| Domaine     | uqam             |           |
| Nom d'util  | isateur berbiche | e_m       |
| Mot de pas  | sse ••••••••     | •••       |
| Description | n Exchange       |           |
|             |                  |           |
|             |                  |           |

Appuyez sur le bouton **Enregistrer** en haut à droite de la fenêtre actuelle.

| IIII Fido 3G | 11:17    | * 87 % 🚍    |
|--------------|----------|-------------|
| Annuler      | Exchange | Enregistrer |
| Cou          | rrier    |             |
| Con          | tacts    |             |
| Cale         | endriers |             |
|              |          |             |
|              |          |             |
|              |          |             |
|              |          |             |
|              |          |             |
|              |          |             |